## How to Enter a COPIA Lab Order

- 1. Logon to COPIA
- 2. Enter PATIENT NAME with format LAST, FIRST. A pop-up screen will appear after 3 characters are entered. Entering additional characters narrows the list
- 3. Enter ORDER PROVIDER. A pop-up screen will appear after 3 characters are entered. Entering additional characters narrows the list
- 4. Enter Collection Date/Time.
  - For Stat orders click NOW to populate the current date and time
  - For routine orders enter the collection date and time
  - For future orders enter the collection date. Enter collection time as 0400
  - BILLING TYPE clicking into the field shows the available choices.
- 5. Enter ROOM NUMBER if required
- 6. Search for Order Choice Type test name desired. A pop-up screen will appear after 3 characters are entered. Entering additional characters narrows the list. Check the SELECT box next to test.
- 7. Additional tests may be entered by typing test name into the search field. When all tests have been selected, click ADD SELECTED ITEMS
- 8. Designate PRIORITY of draw by choosing STAT OR ROUTINE. STAT orders should be entered on a separate order from routine orders.
- 9. CANCEL: Prior to save, click the X to remove the test from the order. (Use for wrong test chosen or order changes)
- 10. Review all information on screen. Click SAVE to save lab order.

|                            | _                          |                   |                       |            | - · · · · · ·       | ct I |
|----------------------------|----------------------------|-------------------|-----------------------|------------|---------------------|------|
| rder ID: NEW ORDER         | S                          | Status: NEW ORDER |                       |            | Entered by: Chambe  |      |
| Patient*                   |                            | ٩                 | Billing Type*         |            |                     | 00   |
| Ordering Location*         |                            | 0 0               | Patient Class*        |            | 0                   | 0    |
| Ordering Provider*         |                            | 0 0               | Room Number           |            |                     |      |
| ollection Location:        |                            |                   |                       |            |                     |      |
| ollect Date/Time: *        | ( 1995 / Second 🛄 1996 3 - | AM Now            |                       | Results To | Comments            |      |
| Standing Order Recu        | rence Pattern              |                   |                       |            |                     |      |
|                            |                            |                   |                       |            |                     |      |
| rder Choice Search         |                            |                   |                       |            |                     |      |
| rder Choice Search         | tus Alternate Sample Colle | ection C          | ollection Information | Cancel Or  | der Choice Comment  | 5    |
| r <b>der Choice Search</b> | tus Alternate Sample Coll  | ection C          | ollection Information | Cancel Or  | der Choice Comment  | 15   |
| r <b>der Choice Search</b> | tus Alternate Sample Coll  | ection C          | ollection Information | Cancel Or  | rder Choice Comment | 13   |
| rder Choice Search         | tus Alternate Sample Colle | ection C          | ollection Information | Cancel Or  | der Choice Comment  | is   |
| rder Choice Search         | tus Alternate Sample Colle | ection C          | ollection Information | Cancel Or  | der Choice Comment  | 15   |
| rder Choice Search         | tus Alternate Sample Coll  | ection C          | ollection Information | Cancel Or  | der Choice Comment  | 13   |
| der Choice Search          | tus Alternate Sample Coll  | ection C          | ollection Information | Cancel Or  | der Choice Comment  | 15   |

## HOW TO NAVIGATE TO THE NEW ORDER SCREEN

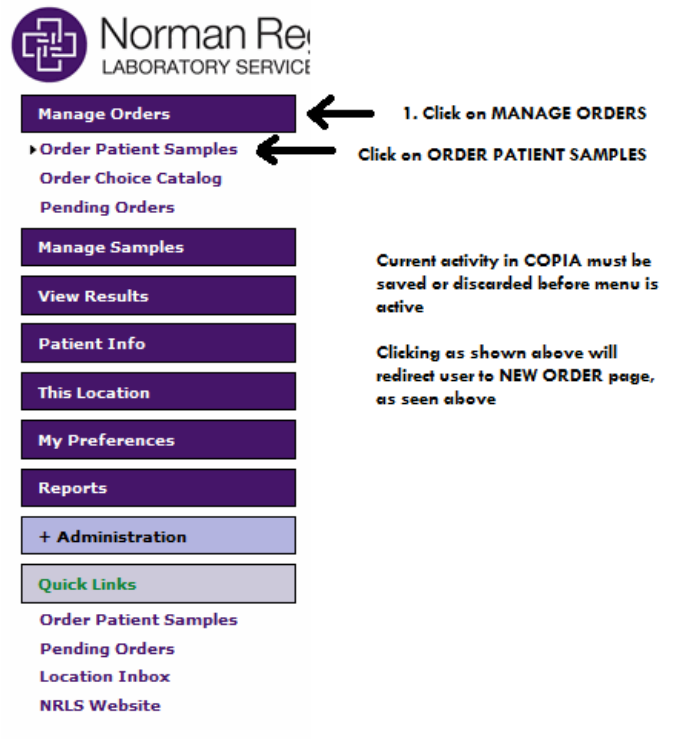

NSH, USER, LPN NORMAN SPECIALTY HOSPITAL